#### Web Share

- Connect to the EUFAR wireless network
- $\cdot$  Web share for downloading files
  - In a web browser, go to http://192.168.123.40
  - Includes workshop agenda, setup files, useful programs, testing data, etc.

## **Options for Computer Environments**

- Options:
  - Work with a group that is using provided systems.
  - Start a VNC session on the local network and use the programs installed.
  - Install software for yourself on your own machine.

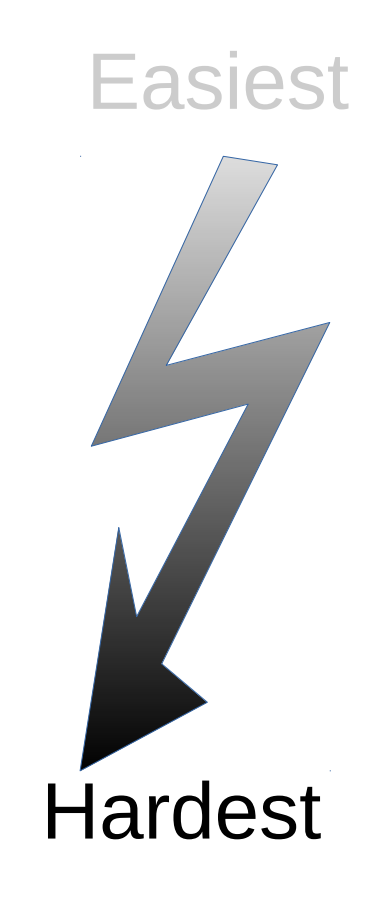

### VNC to Server from Linux Client

- ssh into 192.168.123.40
  - Username: first letter of first name followed by last name
  - Password: (Username)12345
- Create a password for your VNC server by typing vncpasswd
- From local storage or the local network, copy the xstartup file to the ~/.vnc directory
  - cp /var/www/html/Software/Linux/xstartup ~/.vnc OR
  - Download it from http://192.168.123.40/Software/Linux to ~/.vnc
- Start the VNC server by typing vncserver
  - Note the display number assigned to you
  - "New 'X' desktop is OSA-Laptop:1" 1 is the display number assigned to you
- Use your favorite VNC viewer to VNC into 192.168.123.40:#
  - The # is your the display number assigned to you

## VNC to Server from Windows Client

- Use your favorite ssh client (PuTTY, etc.) to connect to 192.168.123.40
  - Username: first letter of first name followed by last name
  - Password: (Username)12345
  - PuTTY can be downloaded from http://192.168.123.40/Software/Windows
- Create a password for your VNC server by typing vncpasswd
- From local storage, copy the xstartup file to the ~/.vnc directory
  - cp /var/www/html/Software/xstartup ~/.vnc
- Start the VNC server by typing vncserver
  - Note the display number given to you
  - "New 'X' desktop is OSA-Laptop:1" 1 is the display number
- Use your favorite VNC viewer to VNC into 192.168.123.40:#
  - The # is the display number assigned to you
  - RealVNC VNC Viewer can be downloaded from http://192.168.123.40/Software/Windows

# Installing

#### • IDL

- Connect to license server
- Matlab
  - Connect to license server
- IGOR
  - For Windows only

#### Setup ADPAA via CoPAS

- Website to Download or Clone CoPAS:
  - https://github.com/daviddelene/CoPAS.git
- Clone Repository:
  - git clone
  - https://github.com/daviddelene/CoPAS.git
- Setup Aircraft Software:
  - mkdir ~/CoPAS\_Packages
  - cd ~/CoPAS\_Packages
  - ~/CoPAS/CoPAS.py
- Setup ADPAA on Linux:
  - ~/CoPAS\_Packages/ADPAA/bin/adpaa setup
- Setup Data Set:
  - cp -r

~/CoPAS\_Packages/ADTAE/TestData/FlightData/201507 28\_153107 ~/20150728\_153107-SandBox